# PX-G920 準備ガイド

# はじめにお読みください

本製品を使用可能な状態にするまでの手順を記載しています。本書の手順に従って、本製品 のセットアップを行ってください。なお本製品をお使いになる前には必ず、同梱の『製品使 用上のご注意』をお読みください。 本シートで使用しているマークの意味は以下の通りです。

| ⚠警告    | この表示を無視して、誤った取り扱いをすると、人が死亡または重傷<br>を負う可能性が想定される内容を示しています。                          |
|--------|------------------------------------------------------------------------------------|
| ⚠注意    | この表示を無視して、誤った取り扱いをすると、人が傷害を負う可能<br>性が想定される内容および物的損害のみの発生が想定される内容を示<br>しています。       |
| ?注意    | ご使用上、必ずお守りいただきたいことを記載しています。この表示<br>を無視して誤った取り扱いをすると、製品の故障や、動作不良の原因<br>になる可能性があります。 |
| 補足情報   | 補足情報や制限事項などを記載しています。                                                               |
| こんなときは | 操作を間違った場合や説明通りにならない場合などの、対処方法、ま<br>た知っておくと便利な情報などを記載しています。                         |

## 箱の中身を確認します。

万一、不足しているもの、損傷しているものがある場合は、お買い上げの販売店にご連絡ください。

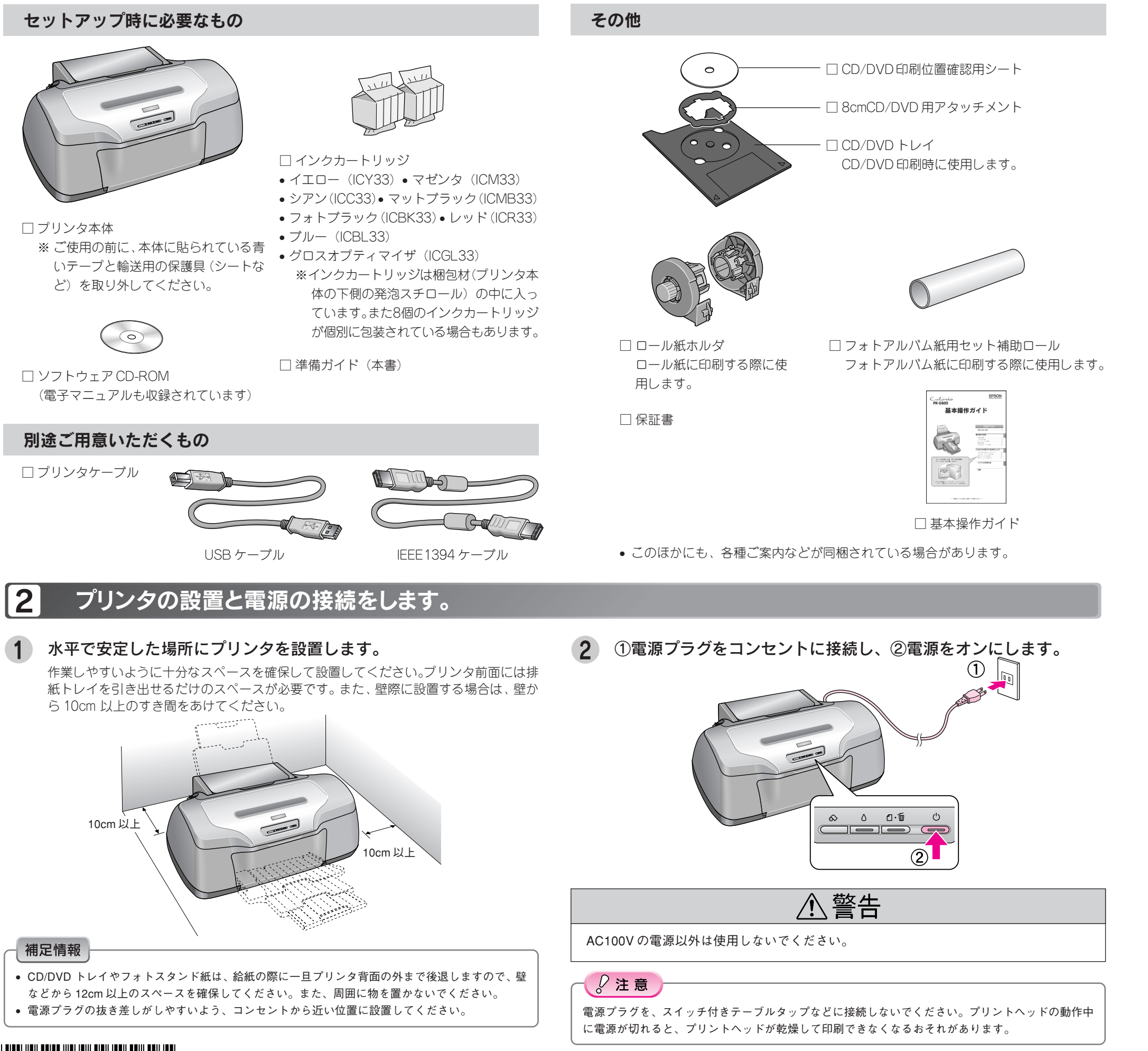

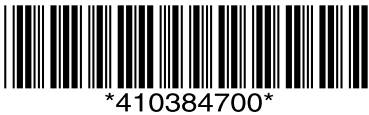

## インクカートリッジをセットします。

3

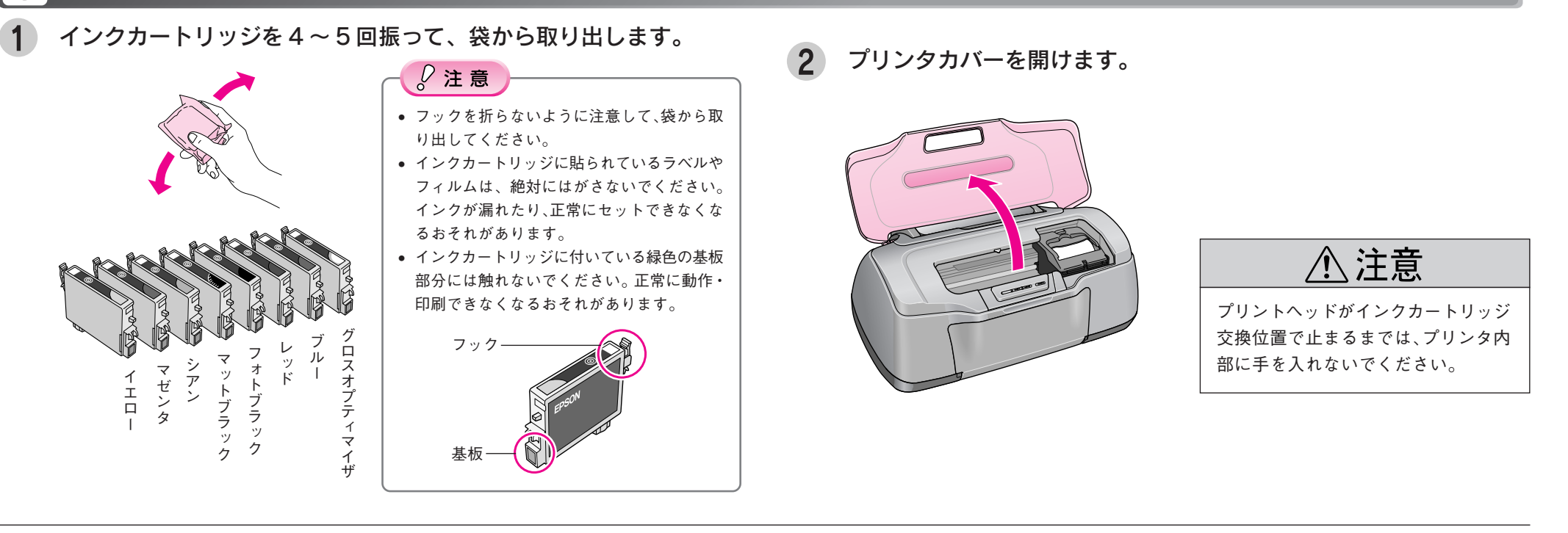

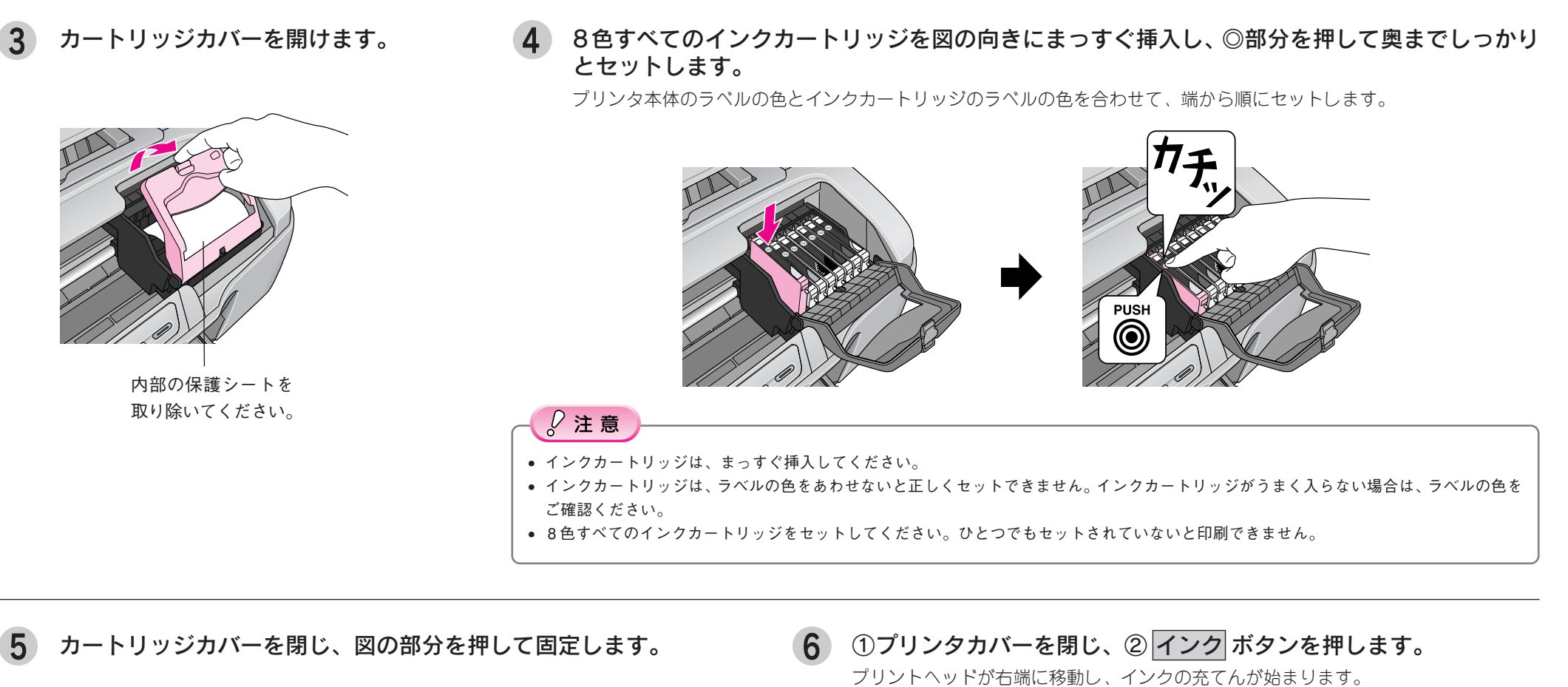

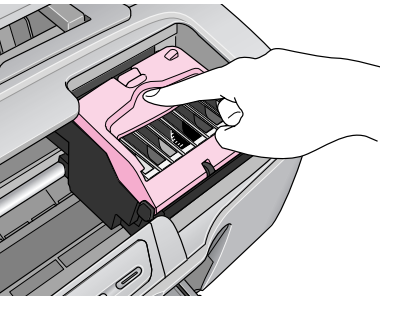

## こんなときは カートリッジカバーが閉まらない場合はインク カートリッジがしっかりセットされていない可能 性があります。インクカートリッジの◎部分を押 して、奥までしっかりセットしてください。

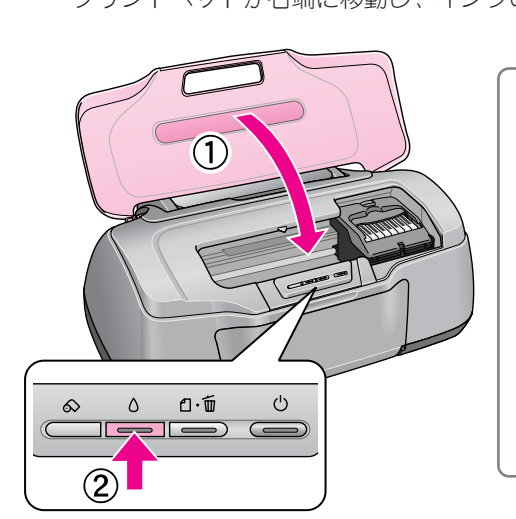

こんなときは

- インクボタンを押してもプリントヘッドが動かない場合は
  インクカートリッジをセットし直してみてくだ
- さい。 **プリントヘッドが右側へ移動して、再び** インクランプが点灯した場合は インク ボタンを押すと、プリントヘッドが インクカートリッジ交換位置へ戻りますの で、もう一度インクカートリッジをセットし 直してみてください。

7 インクの充てんが終了したことを確認します。 インクの充てんには、約2分半かかります。 電源ランプの点滅が点灯に変わったら、インクの充てんは終了です。

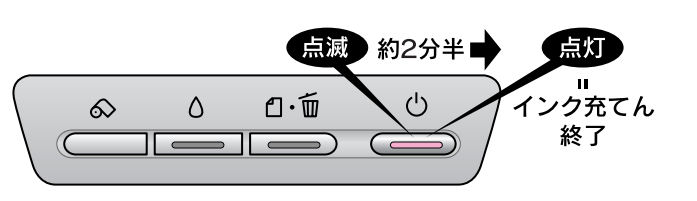

## 補足情報

なくなるおそれがあります。

√ 注意

インクの充てん中(電源ランプの点滅中)は絶対に電源をオフにしないでください。正常に印刷でき

#### パソコンと接続します。 |4|

#### 補足情報

#### Windows で USB 接続する条件

- Windows 98/Me/2000/XPのいずれかがプレインストールされているパソコン、または Windows 98以降 の OS がプレインストールされていて、Windows Me/2000/XP にアップグレードしたパソコン。
- USB ポートを標準搭載し、パソコンメーカーにより USB ポートの動作が保証されているパソコン。
- Macintosh で USB 接続する条件
- Mac OS 9.x / Mac OS X v10.2 以降。 • USB インターフェイスを標準搭載しているパソコン。
- Windows で IEEE1394 接続する条件
- Windows Me/2000/XP のいずれかがプレインストールされているパソコン。 • IEEE1394ポートを標準搭載しているパソコン。ただし、標準搭載されている IEEE1394ポートのホスト
- コントローラが、Windows でサポートされている OHCI 規格 \* に対応している必要があります。 \* ご使用になるパソコンのIEEE1394ポートのホストコントローラが、OHCI規格に対応しているかは、パ
- ソコンメーカーにお問い合わせください。 Macintoshで IEEE1394 接続する条件
- Mac OS 9.x / Mac OS X v10.2 以降。
- IEEE1394 インターフェイスを標準搭載しているパソコン。
- プリンタケーブルについて
- エプソン純正品のご使用をお勧めします。
- USB:型番USBCB2
- IEEE1394 : 型番 FWCB1 (6 ピン -6 ピン)\*
- \* IEEE1394のコネクタの形状は、6ピンのものと4ピンのものがあります。プリンタ側のコネクタは6ピ ンです。パソコン側のコネクタが4ピンの場合は、市販の6ピン-4ピンケーブルをご使用ください。

## プリンタの電源をオフ(電源ランプ消灯)にします。

インクの充てんが完了していることを確認してから、電源ボタンを押します。

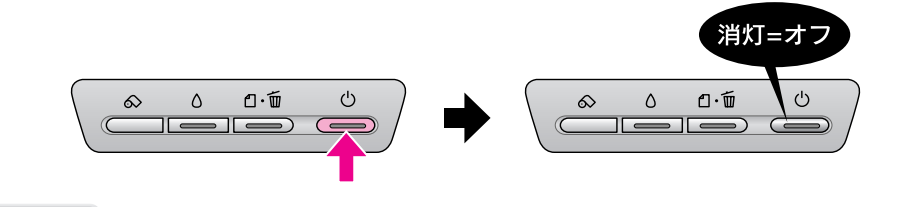

#### 補足情報

• USB ケーブル及び IEEE1394 ケーブルは、規格上、電源オンの状態で抜き差しできますが、ソフトウェ アのインストールを確実に行うためにここでは本製品の電源をオフにしてから接続してください。 • パソコンの電源はオン/オフどちらでもかまいませんが、本書では、パソコンの電源がオフになっている 前提で手順を説明します。

#### コネクタの向きに注意して、USBケーブルまたはIEEE1394ケーブルで、 プリンタとパソコンを接続します。

#### 補足情報

- パソコン側の差込口は、ご利用のパソコンによって位置や向きが異なります。パソコンの取扱説明書を ご覧ください。
- パソコン本体に USB または IEEE1394 ケーブルの差込口が複数ある場合は、どこに差し込んでもかまい ません。(ただし、USBケーブルの場合、ディスプレイやキーボードの差込口には接続しないでください。 本製品が正常に認識されない場合があります。)
- USB ハブを複数使用する場合は、パソコンに直接接続されているハブに、本製品を接続してください。

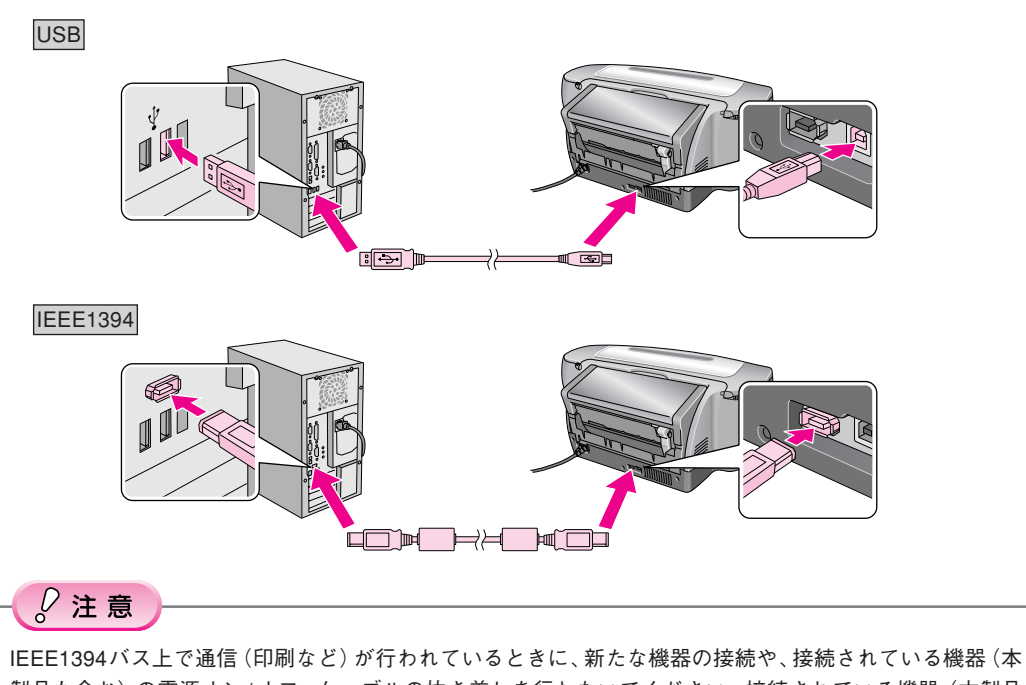

製品も含む)の電源オン/オフ、ケーブルの抜き差しを行わないでください。 接続されている機器 (本製品 を含む)が正常に動作しなくなるおそれがあります。

#### 5 ソフトウェアをインストールします。

#### Windows の場合

#### *₽*注意

- 各ソフトウェアは必ず本書の手順説明に従ってインストールしてください。 • Windows 2000 にソフトウェアをインストールする場合は、管理者権限のあるユーザー (Administrators
- グループに属するユーザー)でログオンする必要があります。 ・Windows XP にインストールする場合は、「コンピュータの管理者」アカウントのユーザーでログイン
- する必要があります。「制限」アカウントのユーザーではインストールできません。 Windows XP をインストールしたときのユーザーは「コンピュータの管理者」アカウントになっています。

#### 補足情報

他のアプリケーションソフトやウィルスチェックプログラムを起動している場合は、インストールを開始す る前にすべて終了してください。

1 Windows を起動して、『ソフトウェア CD-ROM』をパソコンにセットし ます。

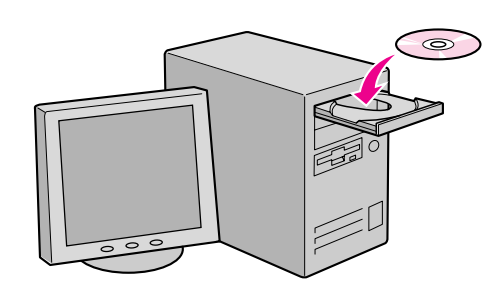

#### こんなときは

新しいハードウェアを追加するためのウィザード画面が表示されている場合は、[キャンセル] ボタンをク リックして画面を閉じ、プリンタの電源をオフにしてください。

2 以下の画面が表示されますので、[インストールをはじめる]をクリックし ます。

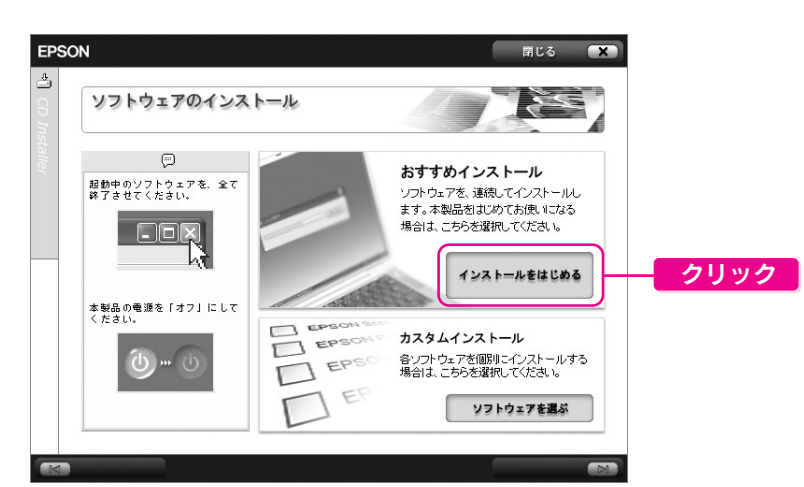

この後は、表示される画面に従ってインストールを進めてください。

## こんなときは

上の画面が表示されないときは

#### • Windows XP の場合

- きます。[EPSETUP] アイコンをダブルクリックします。
- Windows 98/Me/2000 の場合
- デスクトップ上の[マイコンピュータ]アイコンをダブルクリックし、CD-ROMのアイコンをダブル クリックして開きます。[EPSETUP] アイコンをダブルクリックします。

これでプリンタが使えるようになりました。印刷方法については、右端に記載の各マニュアルをご覧 ください。

| 油记情報 |  |
|------|--|
|      |  |

インストール終了後、デスクトップに「MyEPSON」アシスタントのショートカットアイコンが作成されます。これをダブルクリックすると、「MyEPSON」登録画面が表示されます ので、画面の指示に従って「MyEPSON」登録(ユーザー登録)していただくことをお勧めします。

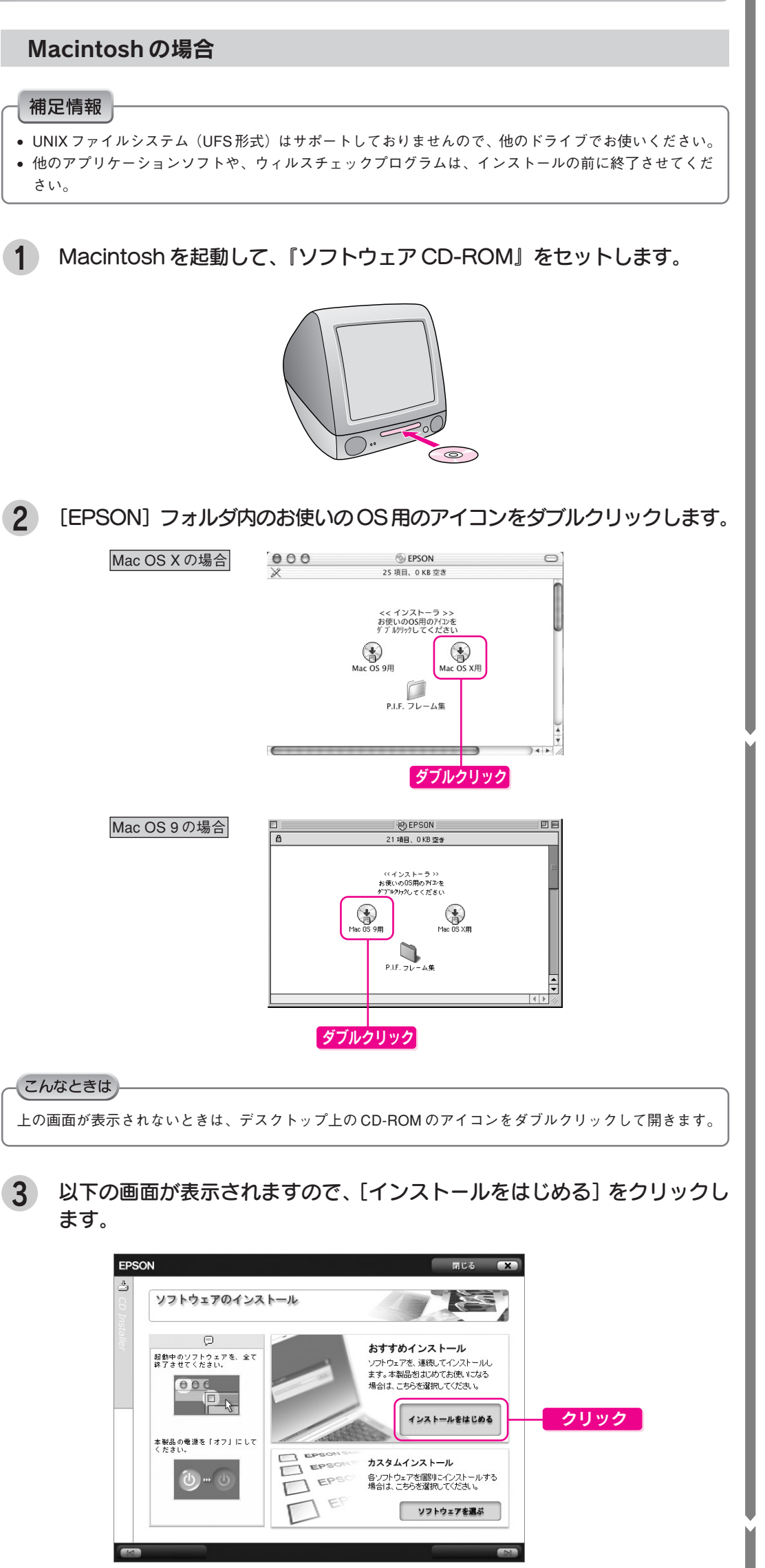

#### **4** この後は、表示される画面に従ってインストールを進めてください。

これでプリンタが使えるようになりました。印刷方法については右端に記載の各マニュアルをご覧 ください。

## マニュアルについて

## 本製品のマニュアルについて

## □ 基本操作ガイド

基本的な印刷手順や、日常使用するときのポイントなどを記載しています。

| Calarta<br>PX-6920<br>基本操作2                                                                                                    | <sub>EPSON</sub><br>ガイド                                                                                                    |
|----------------------------------------------------------------------------------------------------|----------------------------------------------------------------------------------------------------|
| Constant of the second second se | A BOYLU<br>Backet of the second second |

## PX-G920 電子マニュアル

本製品の詳しい使い方、トラブル対処方法など本製品に関する全ての情報が記載さ れています。

PX-G920 電子マニュアルはプリンタの準備の際にパソコンにインストールされま す。(CD-ROMを毎回セットする必要はありません。)

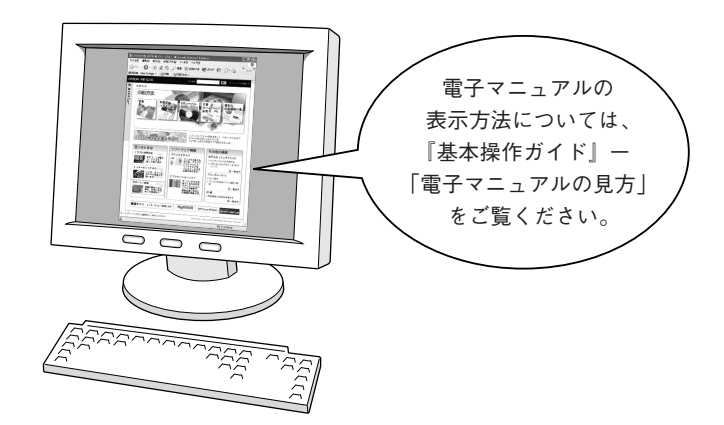

## 本製品に添付されるソフトウェアのマニュアルについて

本製品に添付されているソフトウェアは以下の通りです。 各ソフトウェアの操作方法はソフトウェアに添付されているオンラインヘルプをご 覧ください。

○プリンタドライバ

 $\bigcirc$  EPSON Creativity Suite (エプソン クリエイティビティスイート)

- ·EPSON File Manager(エプソン ファイルマネージャ)
- ·EPSON Scan Assistant(エプソン スキャン アシスタント)
- · EPSON Easy Photo Print (エプソン イージー フォトプリント)
- ・EPOSN ProLab Print(エプソン プロラボ プリント)
- ·EPSON Attach To Email (エプソン アタッチ トゥ イーメール)
- ·EPSON Send To Web (エプソン センド トゥ ウェブ)
- ・EPSON MovieCapture (エプソン ムービー キャプチャー)
- ・アルバムプリント for EPSON
- $\bigcirc$  EPSON Multi-PrintQuicker (エプソン マルチプリント クイッカー)
- EPSON Web-To-Page(エプソン ウェブ トゥ ページ)
- PIF DESIGNER(ピフ デザイナー)

○ 「MyEPSON」 アシスタント

## この後は…

本書の手順にしたがって、セットアップが終了したら、『基本操作ガイド』または、『PX-G920電子マニュアル』をご覧ください。